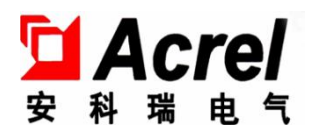

# ARPM100-C 型电气控制装置 (消防应急疏散余压控制器)

# 安装使用说明书 V1.1

江苏安科瑞电器制造有限公司

Jiangsu Acrel Electric MFG. Co., Lt

版权所有,未经本公司之书面许可,此手册中任何段落、章节内容均不得摘 抄、拷贝或以任何形式复制、传播,否则一切后果由违者自负。

本公司保留一切法律权利。

本公司保留对本手册所描述之产品规格进行修改的权利, 恕不另行通知。订货前, 请垂询当地代理商以获悉本产品的新规格.

| 1. | 概述                | 1   |
|----|-------------------|-----|
| 2. | 产品型号              | 1   |
| 3. | 技术参数              | 1   |
| 4. | 安装与接线             | 2   |
|    | 4.1. 外形及安装尺寸      | .2  |
|    | 4.2. 安装方式         | .2  |
|    | 4.3. 接线说明         | . 2 |
|    | 4.4. 系统组网图        | .2  |
| 5. | 使用操作指南            | 3   |
|    | 5.1. 指示灯定义        | . 3 |
|    | 5.2. 按键操作         | . 3 |
|    | 5.3. 显示与操作        | . 3 |
|    | 5.3.1. 主显示界面      | 3   |
|    | 5.3.2. 菜单栏界面      | 4   |
|    | 5.3.3. 报警信息       | 5   |
|    | 5.3.4. 故障信息       | 5   |
|    | 5.3.5. 运行信息       | 5   |
|    | 5.3.6. 历史记录查询     | 5   |
|    | 5.3.7. 执行器状态      | 5   |
|    | 5.3.8. 执行器手动控制    | 6   |
|    | 5.3.9. 巡检         | 6   |
|    | 5.3.10. 自检        | 6   |
|    | 5.3.11. 系统设置      | 7   |
|    | 5.3.12. 版本号       | 10  |
| 6. | 仪表常见故障分析          | 10  |
| 7. | 通讯协议              | 11  |
|    | 7.1. 读取 DI 状态     | 11  |
|    | 7.2. 读取 DO 状态     | 11  |
|    | 7.3. 控制 DO 输出     | 11  |
|    | 7.4. 寄存器地址列表      | 12  |
|    | 7.4.1. 控制器寄存器地址列表 | 12  |
|    | 7.4.2. 探测器寄存器地址列表 | 14  |

# 1. 概述

ARPM100-C型余压控制器,可监控所连接余压探测器的余压值,接收余压探测器的报警信息, 并向余压监控器反馈现场工作状态,当余压值过高报警时联动风阀执行器调节泄压阀,能够持续调节泄压阀的开启角度。

符合国家标准 GB16806-2006《消防联动控制系统技术标准》。

# 2. 产品型号

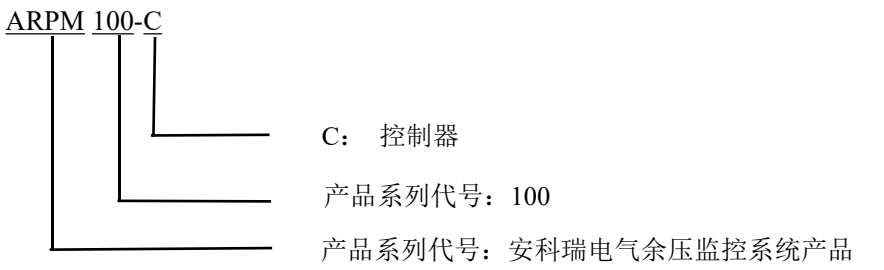

表 1 功能描述表

| 产品型号      | 功能描述                                                  |
|-----------|-------------------------------------------------------|
| ARPM100-C | 支持1路485通讯,1路二总线通讯,2路开关量输入,2路继电器输出,LCD 液晶显示,声光报警,事件记录。 |

#### 3. 技术参数

#### 表 2 技术参数表

| 项目     | 指标                   |
|--------|----------------------|
| 额定工作电压 | AC 220V 50Hz         |
| 通讯方式   | 上行 RS485 通讯,下行二总线通讯  |
| 通讯距离   | 500M                 |
| 功耗     | 待机状态<3W ,动作状态<10W    |
| 显示     | LCD 液晶显示             |
| 控制输出   | 2路 DC24V 控制风阀执行器     |
| 控制输入   | 2路(开启到位、关闭到位)        |
| 安装方式   | 导轨式安装                |
| 防护等级   | IP30                 |
| 开关量输入  | 2路开关量输入              |
| 开关量输出  | 2路继电器输出              |
| 外形尺寸   | 108×88×70 (H*W*D) mm |
| 工作温度   | -10°C~+55°C          |
| 存储温度   | -20°C~+70°C          |

# 4. 安装与接线

4.1.外形及安装尺寸(单位 mm)

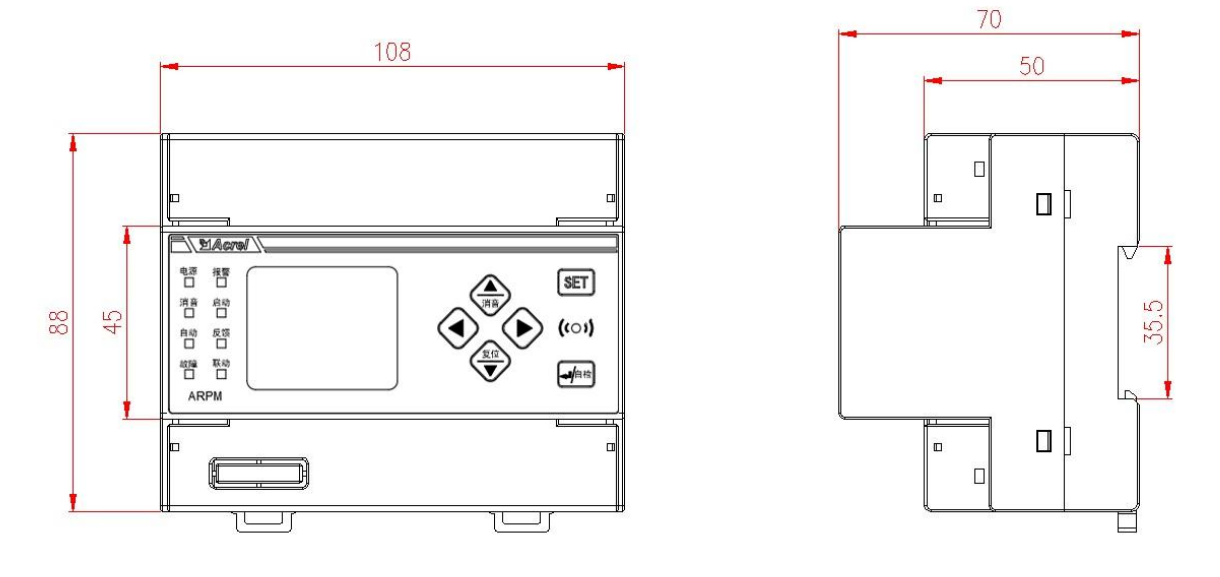

图 1 外形尺寸图

4.2. 安装方式

35mm 导轨式安装。

4.3. 接线说明

| 12 | 13   | 14   | 41 | 4  | 1 4 | 2    | 43  | 44  | 45  | 45   | 5    | 6    |      |
|----|------|------|----|----|-----|------|-----|-----|-----|------|------|------|------|
| L  | Ν    | PE   | к  | к  | 0   | N CC |     | F   | G   | G    | I*   | Ι    |      |
|    |      |      |    | -  | -   |      |     |     |     | -    |      |      |      |
|    | 17   | 18   | 21 | 22 | 21  | 22   | 28  | 24  | 25  | 34   | 35   | 36   | 37   |
|    | BUS+ | BUS- | A  | В  | A   | В    | COM | DI1 | DI2 | DO1+ | DO1- | DO2+ | DO2- |

## 4.4.系统组网图

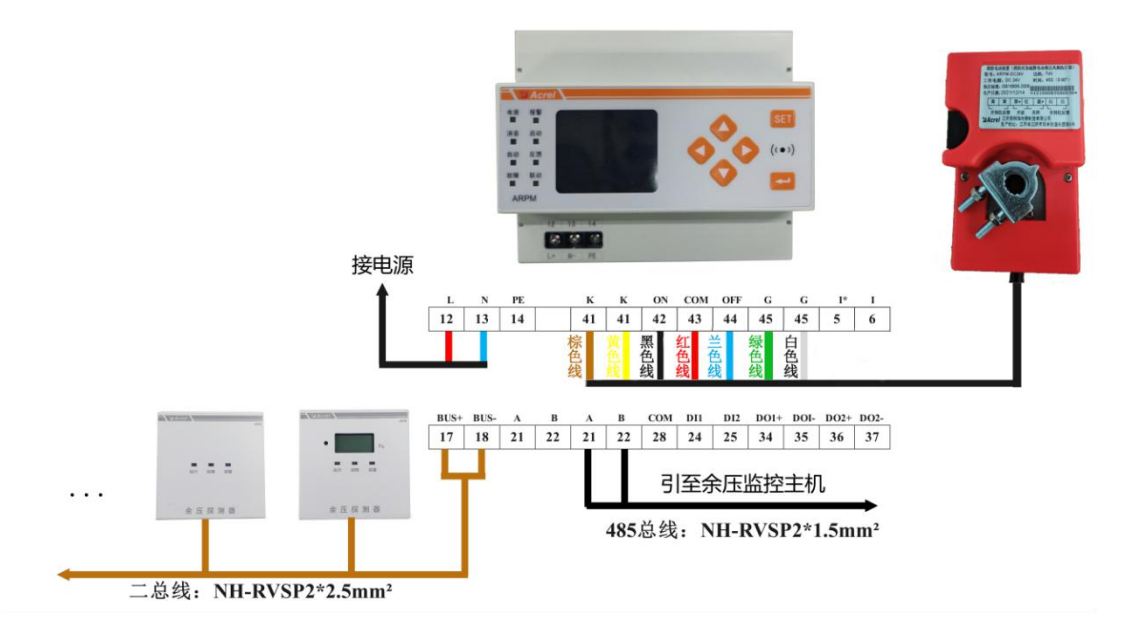

图 2 接线示意图

#### 5. 使用操作指南

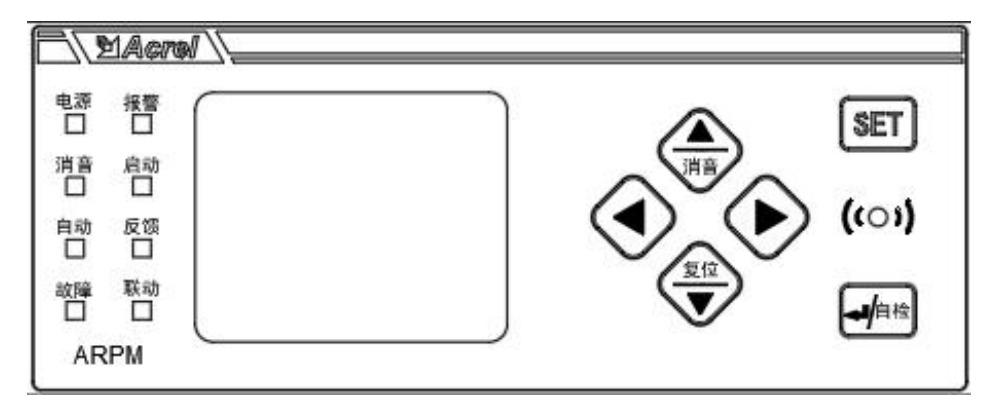

图 3 面板示意图

5.1. 指示灯定义

表 3 指示灯定义表

| 名称 | 说明                                |
|----|-----------------------------------|
| 电源 | 设备上电后指示灯常亮                        |
| 报警 | 设备处于报警状态时,指示灯常亮                   |
| 消音 | 设备消音后,指示灯常亮                       |
| 启动 | 执行器动作时,指示灯常亮                      |
| 自动 | 控制器设置成手动模式时指示灯灭,设置成自动模<br>式时指示灯常亮 |
| 反馈 | 执行器处于全开或全关时指示灯常亮                  |
| 故障 | 设备产生故障时,指示灯常亮                     |
| 联动 | 设备联动时指示灯常亮                        |

5.2. 按键操作

"▲/消音"键: 主界面下长按1<sup>~</sup>2 秒可进行设备消音,单击可界面向上翻动。

"▼/复位"键: 主界面下长按1<sup>~</sup>2 秒可进行设备复位,单击可界面向下翻动。

"◀"键:输入数据时单击可以改变数据的位(数据进位)。

"▶"键:单击调整数值大小。

"SET"键(右上): 主界面单击进入一级菜单, 其他界面单击执行返回。

"◀ /自检"键(右下): 主界面下长按 1~2 秒可进行设备自检,其他界面单击执行确认。

5.3. 显示与操作

5.3.1. 主显示界面

控制器在通电后进行自动巡检,依次进行显示检测、LED 检测、蜂鸣器检测,指示灯全部点亮,蜂鸣器长鸣,巡检完成后显示故障信息,最终主界面会显示当前控制器下接探测器的正常在线数量、报警数量、故障数量、风机电流、执行器当前状态以及接入探测器的最大余压值,界面如下图所示。

若控制器下接探测器出现故障,上电后直接跳转至故障信息页面,不展示自动巡检页面。

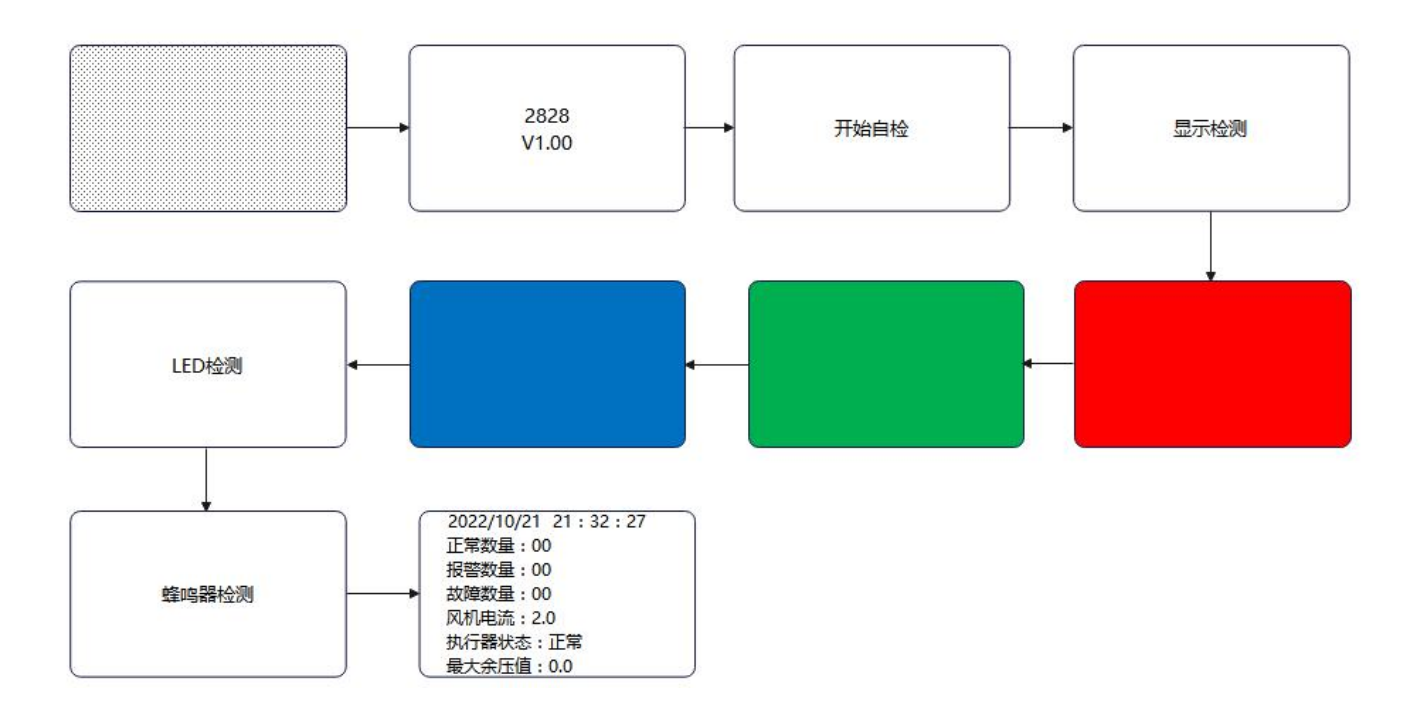

5.3.2. 菜单栏界面

主界面模式下,按下"◀
/自检"或者"SET"键会进入用户登录选择界面,输入密码,按"◀
/自检"
进入到菜单界面,按"▼/复位"、"▲/消音"键可以选择菜单栏。

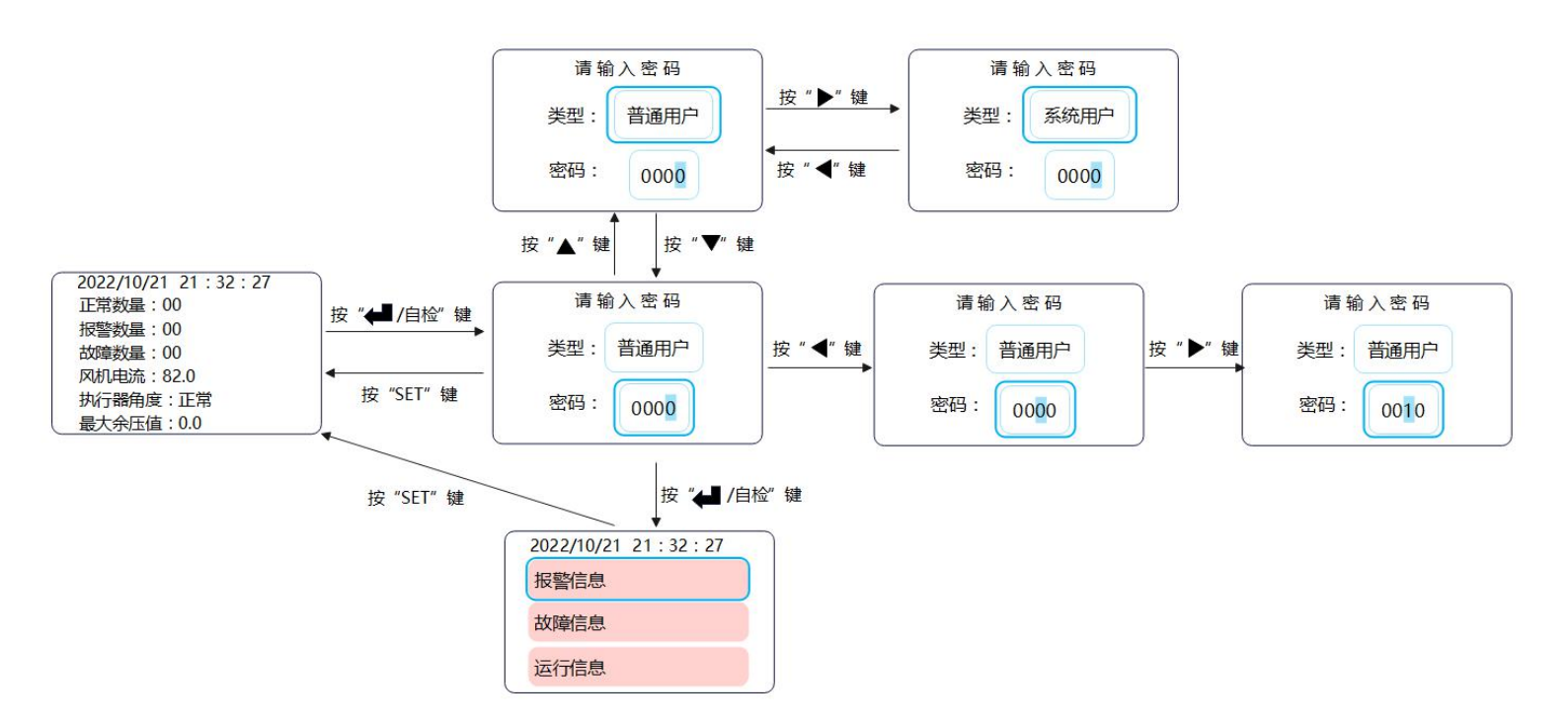

在主页面模式下,通过长按可实现复位、消音、自检的操作。

#### 5.3.3. 报警信息

在菜单栏界面选中报警信息,可查看控制器下连接设备的报警信息。

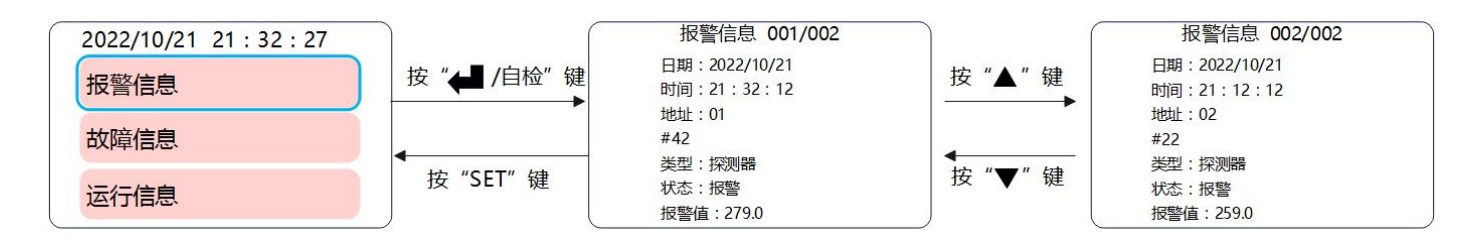

5.3.4. 故障信息

在菜单栏界面选中故障信息,可查看控制器下连接设备的故障信息。

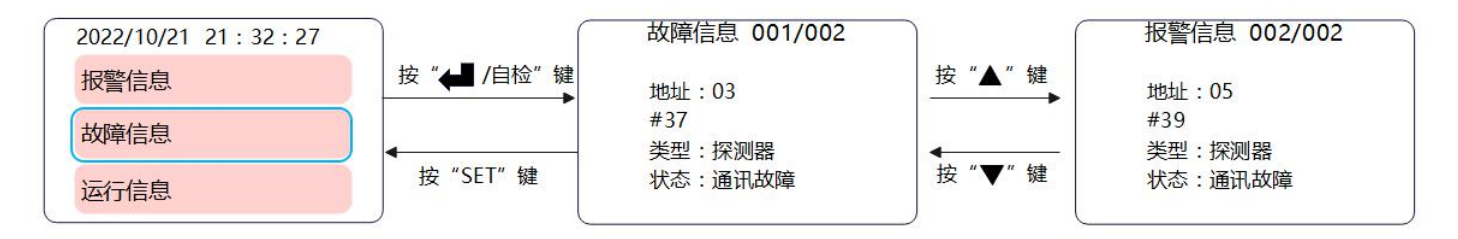

5.3.5. 运行信息

在菜单栏界面选中运行信息,可查看控制器下连接设备的运行信息。

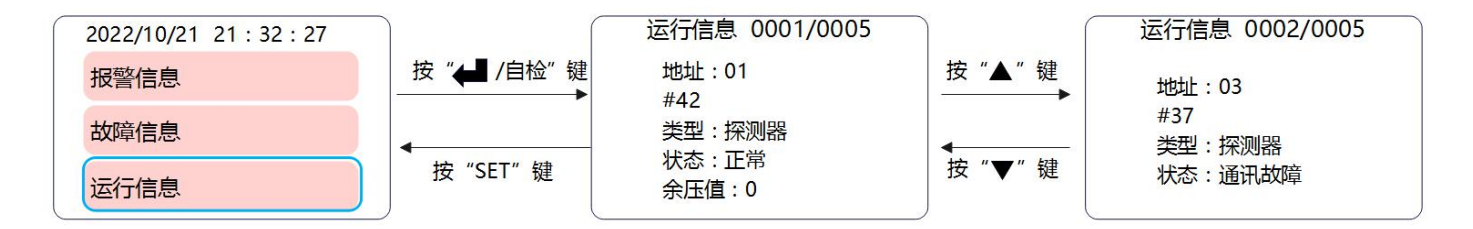

5.3.6. 历史记录查询

在菜单栏界面选中历史记录,可查看设备的历史信息。

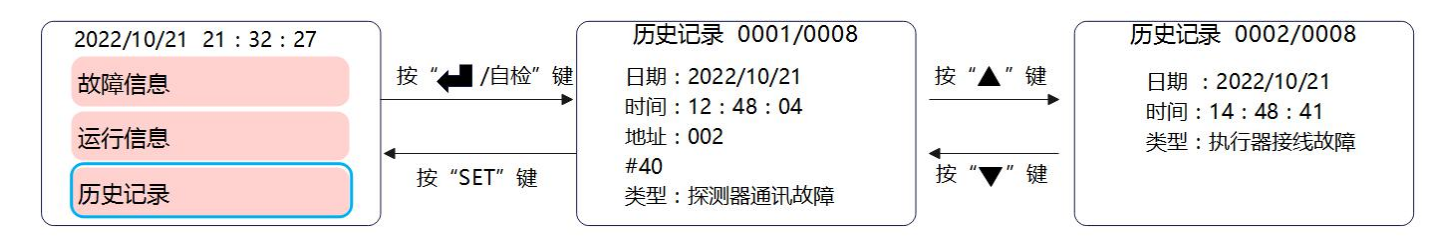

5.3.7. 执行器状态

在菜单栏界面选中"执行器状态",可以查看执行器开到位、关到位以及状态情况。

| 2022/10/21 21 : 32 : 27 |             | 执行器状态                |
|-------------------------|-------------|----------------------|
| 运行信息                    | 按 "◀┛/自检" 键 | 开到位反馈:断开             |
| 历史记录                    | •           | 关到位反馈:断开<br>执行器状态:故障 |
| 执行器状态                   | 按 "SET" 键   |                      |

#### 5.3.8. 执行器手动控制

在菜单栏界面选中"执行器手动控制",可以对执行器开关状态、角度进行设置,按"▼/复位"、"▲/ 消音"键选择需要修改的参数,按"◀"、"▶"键调整参数。

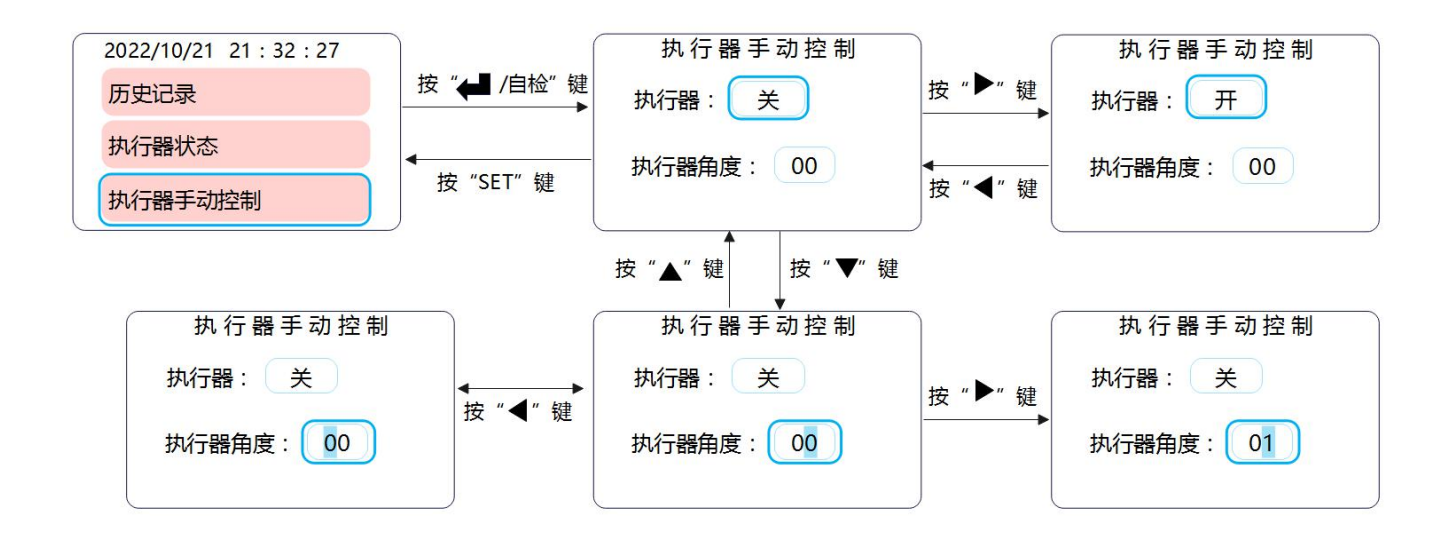

注意:① 参数设置完成后,需要按"◀┛/自检"键保存,保存后再按"SET"键返回菜单页。

② 手动控制的相关设置,仅适用于开启手动控制的情况,自动控制的情况下,参数修改无作用。

5.3.9. 巡检

在菜单栏界面选中"巡检",可以查看巡检功能是否打开,以及距离下次巡检的时间。

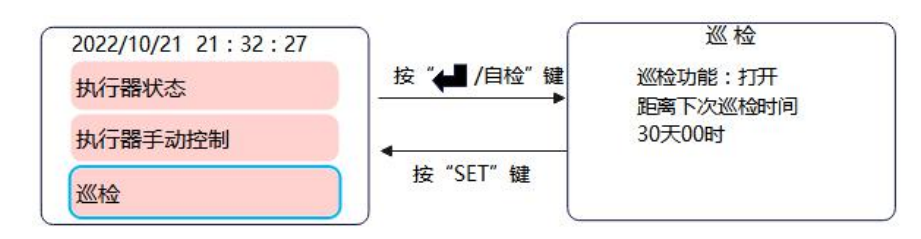

#### 5.3.10. 自检

在菜单栏界面选中"自检",可以进行自检。

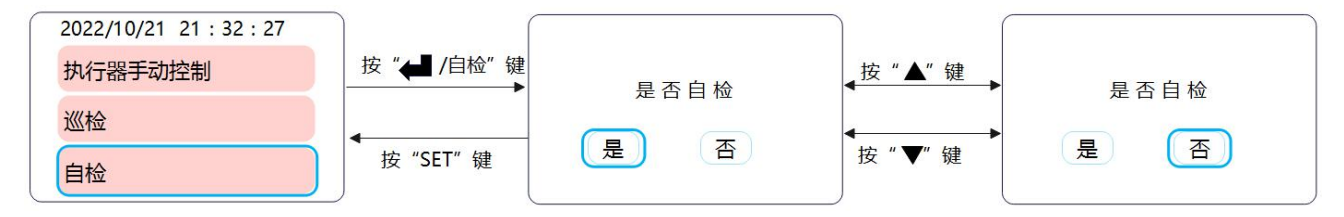

#### 5.3.11. 系统设置

系统设置需要登录二级用户名,输入正确的密码后,可以进入系统设置的菜单界面。

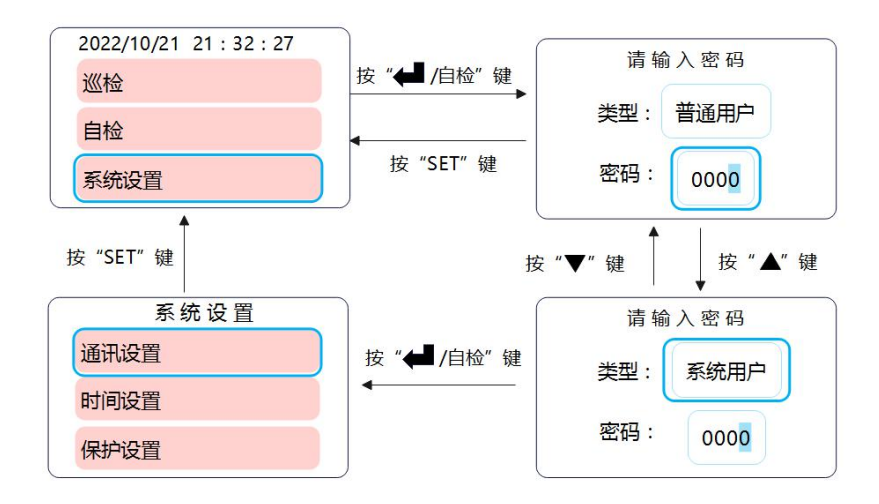

#### 5.3.11.1. 通讯设置

通讯设置可以对控制器的地址进行修改,地址修改好后,需要按"◀/自检"键保存。

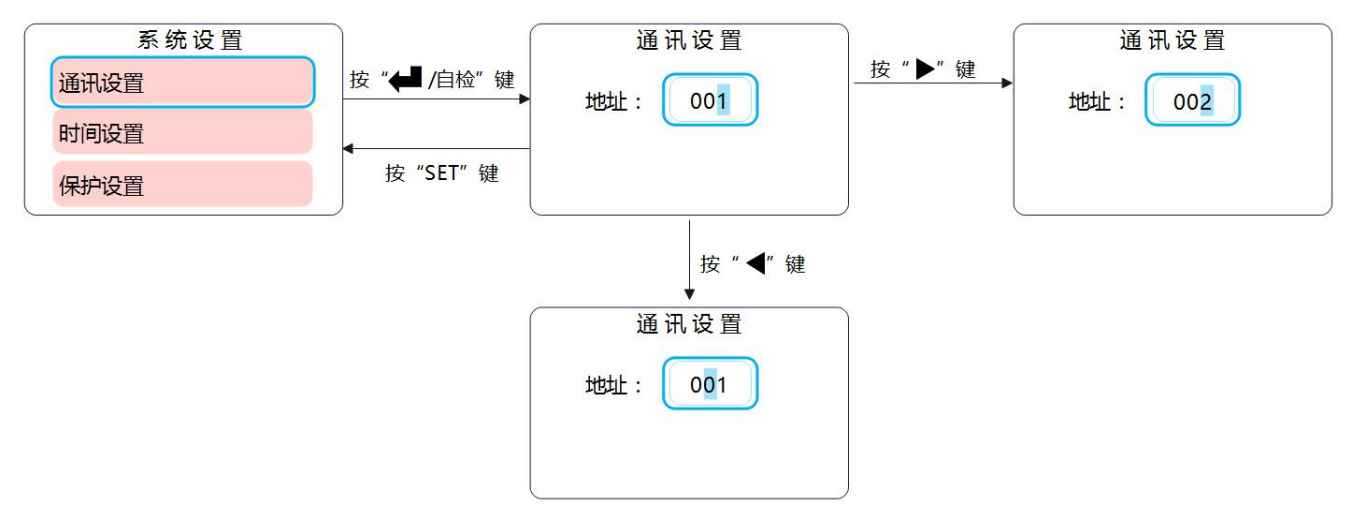

#### 5.3.11.2. 时间设置

时间设置可以对时间进行修改,时间修改好后,需要按"◀┛/自检"键保存。

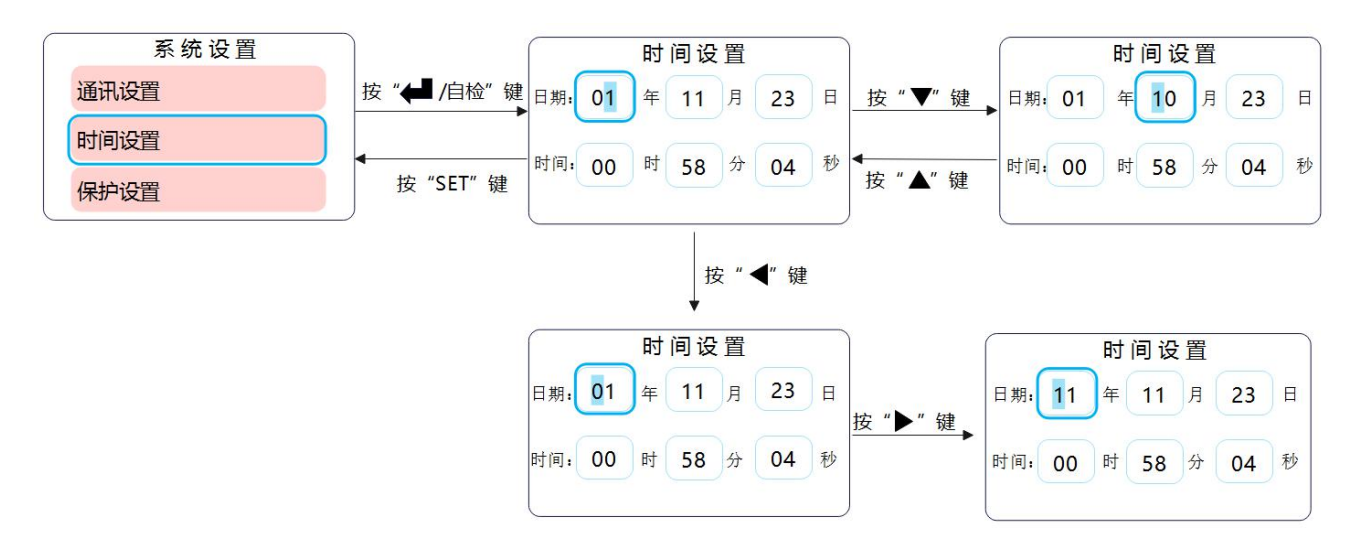

#### 5.3.11.3. 保护设置

保护设置可以对 DI/DO 联动、报警保护以及故障保护进行修改,修改好后,需要按"◀┛/自检"键保存。

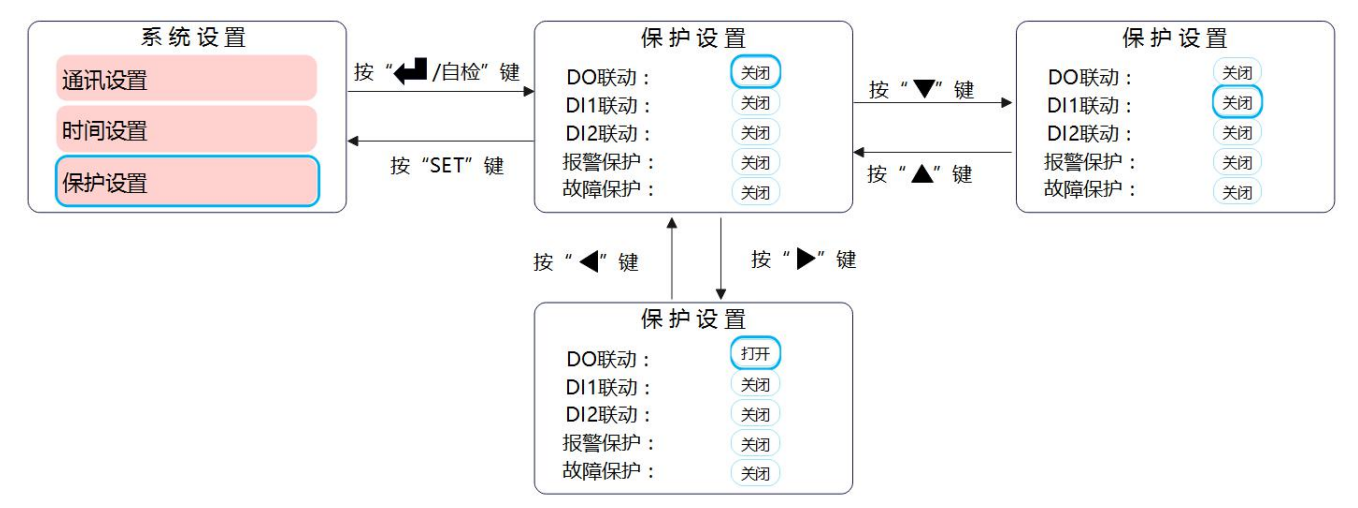

#### 5.3.11.4. 控制器设置

控制器设置可以对余压值计算、蜂鸣器使能进行修改,修改好后,需要按"◀/自检"键保存。

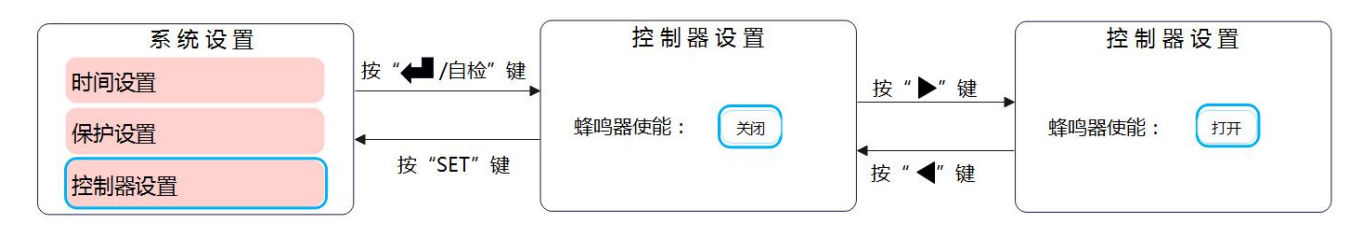

#### 5.3.11.5. 探测器设置

探测器设置有三个子菜单页面,可以实现一键校准和一键注册。

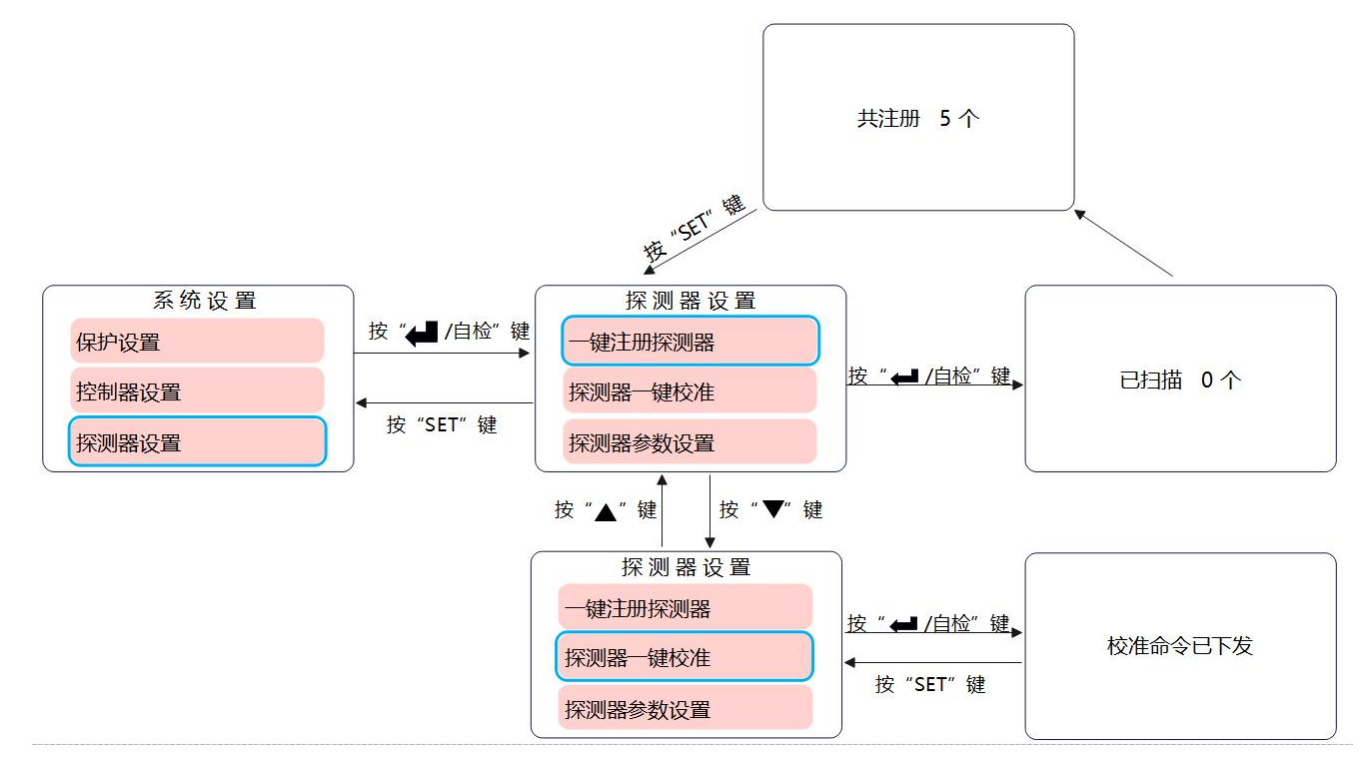

探测器参数设置可以对探测器的报警值、步长以及报警延时进行修改,修改好后,需要按"**↓**/自检" 键保存。

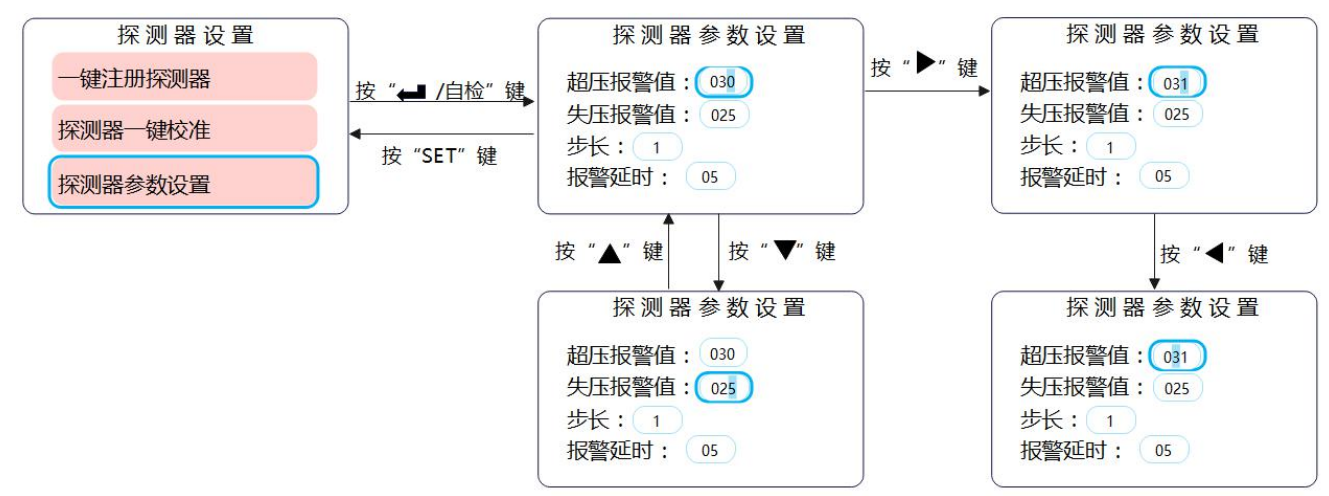

#### 5.3.11.6. 执行器设置

执行器设置中可对执行器的开启方向、控制方式、超时延时、最大开启角度以及接线检测开关状态进行设置。

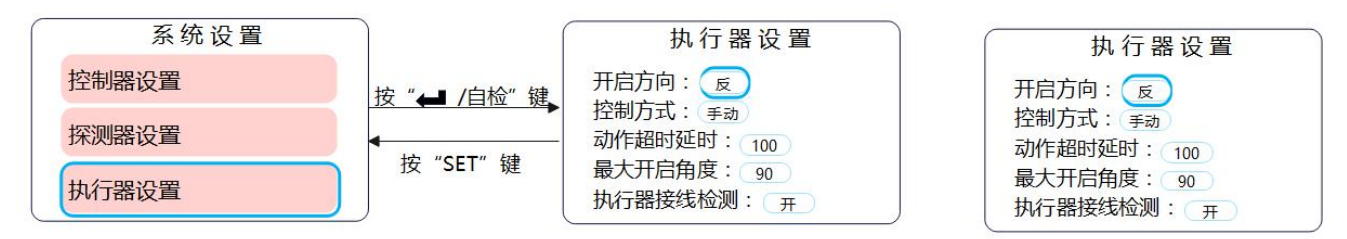

注意**:** 

执行器控制方式分为手动和自动两种: ① 手动控制模式下,可通过手动调节风阀执行器的开启角度; ② 自动模式下,控制器可根据检测到的余压值对风阀执行器的开 启角度进行自动调节。

5.3.11.7. 风机设置

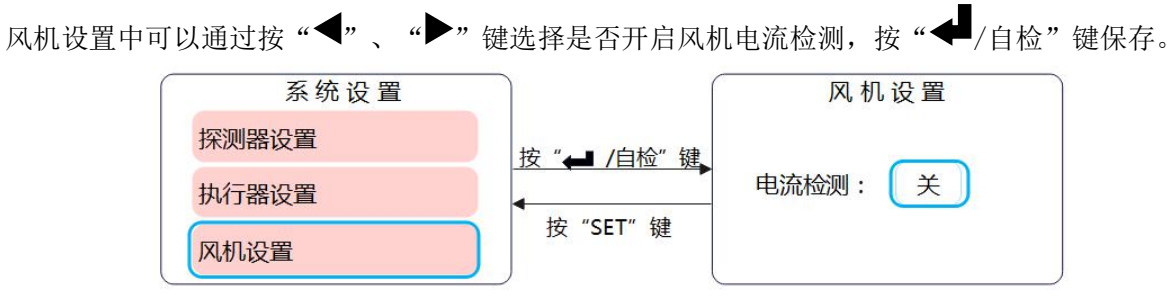

#### 5.3.11.8. 巡检设置

巡检设置中可以设置是否开启巡检以及巡检周期,通过按"◀"、"▶"键选择是否开启电流检测,按 "◀/自检"键保存。

| 系统设置  |             | 巡检设置  |           |  |  |
|-------|-------------|-------|-----------|--|--|
| 执行器设置 | 按 "🛶 /自检" 键 | 自动巡检: | ×         |  |  |
| 风机设置  |             | 巡检周期: | 30 天 23 时 |  |  |
| 巡检设置  | 〕 按 "SET" 键 | 立刻巡检: | 否         |  |  |

#### 5.3.11.9. 密码管理

密码管理中可以设置新的登录密码,通过按 "◀"、 "▶" 键选择修改的数值位,按 "◀/自检" 键保存,此处设置的密码为 I 级密码。

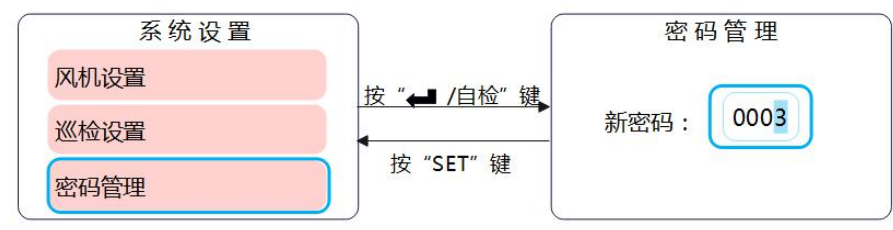

5.3.11.10. 其他设置

其他设置中可以设置是否开启开机自检以及屏幕控制器背光时间(单位是),通过按"▼/复位"、"▲/ 消音"键选择需要修改的参数,按"◀"、"▶"键进行参数修改,,按"◀/自检"键保存。

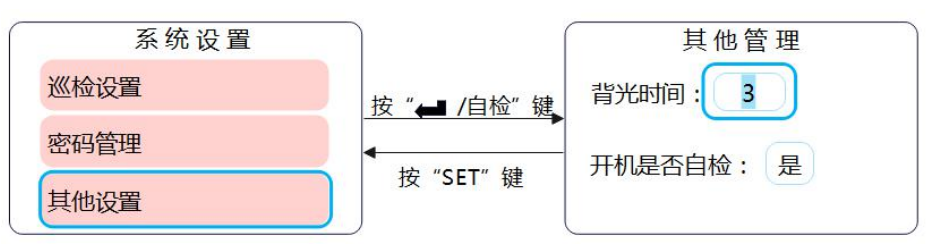

5.3.12. 版本号

在菜单栏界面选中版本号,按"◆/自检"键进入,可查看当前控制器软件编号及版本号。

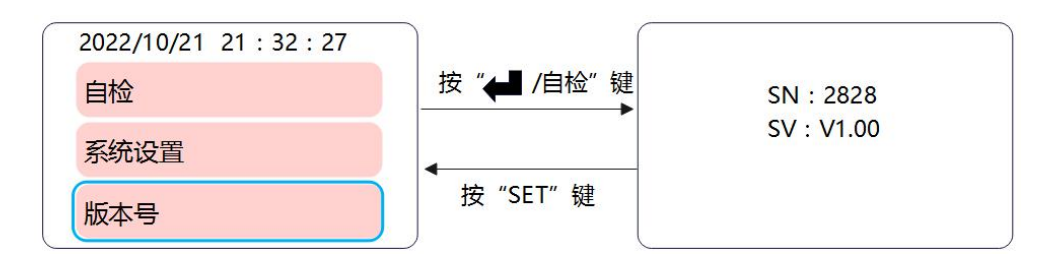

#### 6. 仪表常见故障分析

1) 上电后, 控制器无反应:

- 检查电源线电压是否正常;
- 电源电压正常仍有上述问题,请联系技术支持。
- 2) 控制器与主机无法通讯:
  - 检查控制器与主机间的连线是否正确,检查控制器地址与主机上配置的地址是否一致;
  - 若无上述问题,请联系厂家及供应商更换或者维修。
- 3) 出现执行器故障:
  - 检查风阀执行器与控制器的接线是否正确,或者齿轮是否卡住;
  - 若无上述问题,请联系厂家及供应商更换或者维修。

# 7. 通讯协议

### 7.1. 读取 DI 状态

使用 02 命令读取 DI 状态,控制器有 2 路 DI,起始地址为 0000H(DI1 的地址为 0000H, DI2 的地址为 0001H)。

| 请求帧示例(1号控制器,读取DI状态) |      |          |           |           |         |         |        |        |  |  |  |
|---------------------|------|----------|-----------|-----------|---------|---------|--------|--------|--|--|--|
|                     |      |          | DataStart | DataStart | DataCnt | DataCnt |        |        |  |  |  |
| 定义                  | Addr | Fun      | Reg Hi    | Reg Lo    | Reg Hi  | Reg Lo  | CRC Lo | CRC Hi |  |  |  |
| 示例                  | 01   | 02       | 00        | 00        | 00      | 02      | F9     | CB     |  |  |  |
|                     |      |          |           |           |         |         |        |        |  |  |  |
|                     |      | <u>N</u> | 这答帧 (有效   | (令令)      |         |         |        |        |  |  |  |
|                     | 1    |          | Byte      |           | 0       |         |        |        |  |  |  |
| 定义                  | Addr | Fun      | Count     | Data      | CRC Lo  | CRC Hi  |        |        |  |  |  |
| 示例                  | 01   | 02       | 01        | 00        | A1      | 88      |        |        |  |  |  |
| 101 - 101           |      | 101      | 21. Z     | 22        |         |         |        |        |  |  |  |
|                     |      |          |           |           |         |         |        |        |  |  |  |
| 定义                  | Addr | Fun      | Err Code  | CRC Lo    | CRC Hi  |         |        |        |  |  |  |
| 示例                  | 01   | 82       | 错误码       | CRC       | CRC     |         |        |        |  |  |  |

应答帧中,Data为DI状态,其中bit0是DI1的状态,bit1是DI2的状态,定义是:

| b7  | b6 | b5 | b4 | b3 | b2 | b1 | b0  |
|-----|----|----|----|----|----|----|-----|
| MSB |    |    |    |    |    |    | LSB |

7.2. 读取 D0 状态

使用 01 命令读取 D0 状态,控制器有 1 路 D0,地址为 0000H。

| 请求帧示例(1号控制器,读取DO状态) |      |     |           |           |         |                                         |        |        |  |  |  |
|---------------------|------|-----|-----------|-----------|---------|-----------------------------------------|--------|--------|--|--|--|
|                     |      |     | DataStart | DataStart | DataCnt | DataCnt                                 |        |        |  |  |  |
| 定义                  | Addr | Fun | Reg Hi    | Reg Lo    | Reg Hi  | Reg Lo                                  | CRC Lo | CRC Hi |  |  |  |
| 示例                  | 01   | 01  | 00        | 00        | 00      | 01                                      | FD     | CA     |  |  |  |
|                     |      |     |           |           |         |                                         |        |        |  |  |  |
|                     |      | N   | 这答帧(有效    | (令令)      |         |                                         |        |        |  |  |  |
|                     | e    | 8   | Byte      |           | 2       |                                         |        |        |  |  |  |
| 定义                  | Addr | Fun | Count     | Data      | CRC Lo  | CRC Hi                                  |        |        |  |  |  |
| 示例                  | 01   | 01  | 01        | 00        | 51      | 88                                      |        |        |  |  |  |
|                     | 6    | 192 | 221       | 22        |         | а — — — — — — — — — — — — — — — — — — — |        |        |  |  |  |
|                     |      |     |           |           |         |                                         |        |        |  |  |  |
| 定义                  | Addr | Fun | Err Code  | CRC Lo    | CRC Hi  |                                         |        |        |  |  |  |
| 示例                  | 01   | 81  | 错误码       | CRC       | CRC     |                                         |        |        |  |  |  |

应答帧中,Data为DO状态,其中bit0是DO1的状态,bit0为0时,DO1为OFF,bit1为1时,DO1为ON。

7.3. 控制 DO 输出

使用 05 命令控制 D0 的输出,控制器有 1 路 D0,地址为 0000H。向地址 0000H 写入 FF00H,把 D0 设置为 0N,写入 0000H,把 D0 设置为 0FF。

| 请求帧示例(1号控制器,控制D01) |                                     |     |           |                                          |         |                                                                                                    |        |        |  |  |  |  |
|--------------------|-------------------------------------|-----|-----------|------------------------------------------|---------|----------------------------------------------------------------------------------------------------|--------|--------|--|--|--|--|
|                    |                                     |     | DataStart | DataStart                                | DataCnt | DataCnt                                                                                                    |        |        |  |  |  |  |
| 定义                 | Addr                                | Fun | Reg Hi    | Reg Lo                                   | Reg Hi  | Reg Lo                                                                                                    | CRC Lo | CRC Hi |  |  |  |  |
| 示例                 | 01                                  | 05  | 00        | 00                                       | FF      | 00                                                                                                    | 8C     | 3A     |  |  |  |  |
| 200                | \$2.<br>                            |     |           | 35 I I I I I I I I I I I I I I I I I I I |         | R7 - 1999 - 1997 - 1997 | 6      |        |  |  |  |  |
|                    |                                     |     |           |                                          |         |                                                                                                    |        |        |  |  |  |  |
|                    | DataStart DataStart DataCnt DataCnt |     |           |                                          |         |                                                                                                    |        |        |  |  |  |  |
| 定义                 | Addr                                | Fun | Reg Hi    | Reg Lo                                   | Reg Hi  | Reg Lo                                                                                                    | CRC Lo | CRC Hi |  |  |  |  |
| 示例                 | 01                                  | 05  | 00        | 00                                       | FF      | 00                                                                                                    | 8C     | 3A     |  |  |  |  |

当控制器的报警输出使能时,并且处于报警状态时,则 DO 输出为 ON,无法通过通信把 DO 设置为 ON。控

制器无报警时,可以通过通信把 DO 设置为 ON。

# 7.4.寄存器地址列表

7.4.1. 控制器寄存器地址列表

| 地址                                       | 功能        | 属性  | 类型                         | 描述                                  |
|------------------------------------------|-----------|-----|----------------------------|-------------------------------------|
| 0x601                                    | 二总线通信状态   | R   | uint16                     | 置位表示发生                              |
| 1000000000                               |           | 10  | 20000000000                | bit1-通信短路标志                         |
| 0x602-0x604                              | 预留        |     |                            |                                     |
| 0x605                                    | 控制器软件版本   | R   | uint16                     | 读出值为100,则软件版本为1.00                  |
| 0x606                                    | 自动编码      | W   | uint16                     | 写入1进行自动编码,通过轮询设备物理地                 |
|                                          |           | -   |                            | 址来确认哪些设备已经编址                        |
| 0x607                                    | 命令执行状态    | R   | uint16                     | 0~120:已执行命令的节点数。                    |
|                                          |           |     |                            | 65535: 命令执行完成                       |
| 0x608-0x609                              | 预留        |     |                            |                                     |
| 0x60A                                    | 物理地址读取状态  | R   | uint16                     | 0:没有读取                              |
|                                          |           |     |                            | 1~120:正在读取的节点地址                     |
|                                          |           |     |                            | 65535: 所有节点读取完成                     |
| 0x60B-0x650                              | 预留        |     |                            |                                     |
| 0x651                                    | 设备通讯地址    | R   | uint16                     | 1~247                               |
| 0x652-0x658                              | 预留        |     |                            |                                     |
| 0x659                                    | 执行器动作超时时间 | R/₩ | uint16                     | 60 <sup>~</sup> 300,单位s,默认为180秒     |
| Dans West Ser                            |           |     | CALLOCATES                 | 执行器动作时,若在设定的动作时间内,没                 |
|                                          |           |     |                            | 有检测到关闭到位或开启到位信号,则报动                 |
|                                          |           |     |                            | 作超时故障。                              |
| 0x65A                                    | 预留        |     |                            |                                     |
| 0x65B                                    | 执行器的最大开启角 | R/₩ | uint16                     | 与执行器硬件的最大开启角度有关,按照执                 |
| 1.1.1.1.1.1.1.1.1.1.1.1.1.1.1.1.1.1.1.1. | 度         |     | Construction of the second | 行器最大开启角度来设置,如果设置的与执                 |
|                                          |           |     |                            | 行器不一致,则控制器显示的开启角度与实                 |
|                                          |           |     |                            | 际不符。用作执行器动作时,开启角度的显                 |
|                                          | 0000000   |     |                            | 示。设置范围20 <sup>~</sup> 180,单位°       |
| 0x65C-0x65E                              | 预留        |     |                            |                                     |
| 0x65F                                    | 执行器自动控制使能 | Ψ   | uint16                     | 用于设置执行器的控制方式。若使能自动控                 |
|                                          |           |     |                            | 制,则在报警时,控制器会自动控制执行器                 |
|                                          |           |     |                            | 的开启角度。                              |
|                                          |           |     |                            | 0-手动控制                              |
|                                          |           | -   |                            | 1-自动控制                              |
| 0x660                                    | 执行器开启角度控制 | R/₩ | uint16                     | 用于设置执行器的开启角度,若使能执行器                 |
|                                          |           |     |                            | 的自动控制,则该寄存器的设置无效。                   |
|                                          |           |     |                            | 设置范围0 <sup>~255,单位°,若设置为0,</sup> 则完 |
|                                          |           |     |                            | 全关闭执行器,若设置为255,则完全打开                |
|                                          |           |     |                            | 执行器。                                |
| 0x661                                    | 设备控制      | Ψ   | uint16                     | 1-自检(控制器自检)                         |
|                                          |           |     |                            | 2故障复位                               |
|                                          |           |     |                            | 4-执行器巡检                             |
|                                          |           |     |                            | 5-消音                                |
|                                          |           |     |                            | 6-探测器零校准                            |

| 0x662 | 余压上限值     | ¥   | uint16 | 余压探测器报警上限值,单位0.1Pa。写<br>入该寄存器,控制器同时会向所有探测器<br>写入。范围:30.0 <sup>~</sup> 100.0                                                                                                    |
|-------|-----------|-----|--------|----------------------------------------------------------------------------------------------------|
| 0x663 | 余压下限值     | R/₩ | uint16 | 余压探测器报警下限值,单位0.1Pa,探<br>测器的余压测量值小于下限值,则关闭关<br>闭执行器。范围:25.0 <sup>~</sup> 100.0。                                                                                                    |
| 0x664 | 余压实时值变传阈值 | Ŵ   | uint16 | 余压探测器变传阈值,单位0.1Pa,范<br>围:0 <sup>~</sup> 25.5。若余压探测器的测量值变化<br>超过该值,则进行一次数据上报。默认为<br>2.0Pa,写入该寄存器,控制器同时会向<br>所有探测器写入。                                                                                                    |
| 0x665 | 余压报警延时    | ¥   | uint16 | 余压探测器上限报警延时,单位S,范围<br>0 <sup>~</sup> 60。写入该寄存器,控制器同时会向所<br>有探测器写入。                                                                                                    |
| 0x666 | RTC时间年月   | R/₩ | uint16 | 高字节: 年<br>低字节: 月                                                                                                    |
| 0x667 | RTC时间日时   | R/₩ | uint16 | 高字节:日<br>低字节:时                                                                                                    |
| 0x668 | RTC时间分秒   | R/₩ | uint16 | 高字节:分<br>低字节:秒                                                                                                    |
| 0x669 | 执行器状态     | R   | uint16 | bit15 <sup>~</sup> 12:保留<br>bit11:执行器当前巡检状态:0-没有执行<br>巡检,1-正在执行巡检<br>bit10:执行器控制方式,0-手动,1-自动<br>bit9:联动状态,0-没有联动信号,1-处于<br>联动状态(需要使能联动功能,可通过<br>0x675寄存器进行设置)<br>bit8:执行器动作反馈状态,当开启一个<br>角度时,该位用作指示是否执行到指定的<br>用启角度,0-没有执行到指定的角度,1-<br>已经执行器到指定的角度<br>bit7 <sup>~</sup> 6:保留<br>bit5 <sup>~</sup> 4:控制状态:0-控制为完全关闭,<br>1-控制为完全打开,2-控制为开启到一个<br>角度<br>bit3:执行器接线故障<br>bit2:执行器动作超时 |

# 7.4.2. 探测器寄存器地址列表

| 地址                | 功能                          | 属性     | 类型         | 描述                                                                 |  |
|-------------------|-----------------------------|--------|------------|--------------------------------------------------------------------|--|
| 0x100             | 1号节点软件版本                    | R      | uint16     | BitO-7 版本号高八位,                                                     |  |
| 0~100~            |                             |        |            | Bit8-15版本号低八位,                                                     |  |
| 0x177             | 版本                          | R      | uint16     | 若读出值为0x0123, 则版本为1.35                                              |  |
| 0x300             | 1 <sup>~</sup> 2号节点控制命<br>令 | W      | uint16     | 低字节,1号节点控制:<br>0x04 – 1号节点软件复位<br>高字节,2号节点控制:<br>0x04 – 2号节点软件复位   |  |
| 0x301~            | 3~120号节点控制                  |        |            |                                                                    |  |
| 0x337             | 命令                          | W      | uint16     | 同上                                                                 |  |
| 0x800~<br>0x801   | 1号节点物理地址                    | R      | 10.000.000 | 节点物理地址,高16位在前,低16位在后。                                              |  |
| 0x802~            | 2~120号节点物理                  | -p     | uint32     |                                                                    |  |
| 0x8EF             | 地址                          | K      |            |                                                                    |  |
| 0x6700            | 1号节点状态                      | R      | uint16     | bit4: 余压报警状态,0—无报警,1—有报警                                           |  |
| 0x6701~<br>0x6777 | 2~120号节点状态                  | R      | uint16     | bit7: 探测器掉线标识。O—探测器在线,1-<br>探测器掉线                                  |  |
| 0x6800            | 1号节点余压测量<br>值               | R      | int16      |                                                                    |  |
| 0x6801~           | 2~120号节点余压                  | p      | in+16      | 「东压抹测器的测重值,单位U.IPa                                                 |  |
| 0x6877            | 测量值                         | K      | intio      |                                                                    |  |
| 0x6900            | 1号节点上限报警<br>值               | R      | int16      | 余压探测器越上限报警产生时的余压值,单位                                               |  |
| 0x6901~           | 2~120号节点上限                  | p      | in+16      | 0.1Pa                                                              |  |
| 0x6977            | 报警值                         | ĸ      | Intio      |                                                                    |  |
| 0x6A00            | 1号节点上限的设<br>定值              | R/₩    | int16      |                                                                    |  |
| 0x6A01~           | 2~120号节点上限                  | R/W    | -<br>in+16 | 围 30.0~100.0。                                                      |  |
| 0x6A77            | 的设定值                        | 117 11 | Intro      | 1 - 18-1<br>-                                                      |  |
| 0x6B00            | 1号节点变传阈值                    | R/₩    | uint16     | 余压变传阈值,单位0.1Pa,设置范围0 <sup>~</sup> 25.5。                            |  |
| 0x6B01~           | 2~120号节点变传                  | D /m   | 1.10       |                                                                    |  |
| 0x6B77            | 阈值                          | K/₩    | uint16     |                                                                    |  |
| 0x6C00            | 1号节点越限报警<br>延时              | R/₩    | uint16     | nt16<br>nt16<br><sup>1110</sup> 越限报警延时,单位1秒,设置范围0 <sup>~</sup> 60s |  |
| 0x6C01~           | 2~120号节点越限                  | זוי/ ק | uint16     |                                                                    |  |
| 0x6C77            | 报警延时                        | IX / W |            |                                                                    |  |

更改记录

| 修订版次 | 修订时间       | 修订条款                   |
|------|------------|------------------------|
| V1.0 | 2022/12/28 | /                      |
| V1.1 | 2024/4/15  | 1、增加通讯地址表;<br>2、修改接线图。 |

- 总部: 安科瑞电气股份有限公司
- 地址:上海市嘉定区育绿路 253 号
- 电话: 0086-21-69158338 0086-21-69156052
- 0086-21-59156392 0086-21-69156971
  - 传真: 0086-21-69158303
  - 网址: www.acrel.cn
  - 邮箱: ACREL001@vip.163.com
  - 邮编: 201801

#### 生产基地: 江苏安科瑞电器制造有限公司

- 地址: 江苏省江阴市南闸街道东盟工业园区东盟路 5 号
- 电话: 0086-510-86179966
- 传真: 0086-510-86179975
- 网址: www.jsacrel.cn
- 邮箱: sales@email.acrel.cn
- 邮编: 214405

#### 2024.04